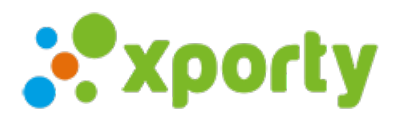

## Pago online con Mercado Pago

Para cobrar los pagos en tu cuenta de Mercado Pago sigue los siguientes pasos:

1. Crear una cuenta de Mercado Pago y acceder al panel de desarrolladores en la siguiente url:

<u>https://www.mercadopago.com/developers/es</u>

2. Una vez que hayas inciado sesión pulsa en el enlace "Mis integraciones".

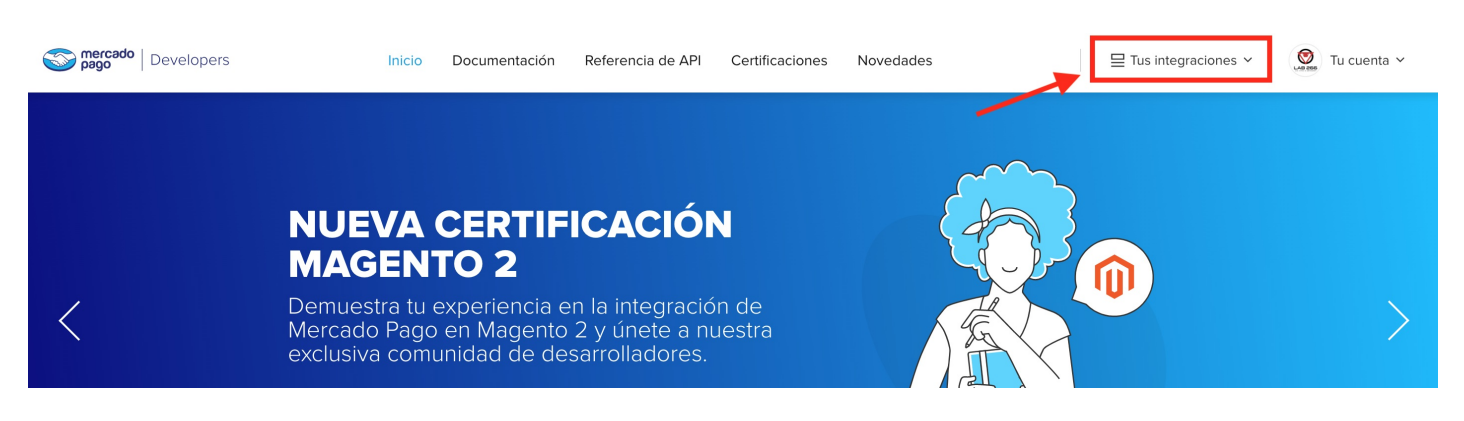

3. Al hacer click en "Mis integraciones", se despliega un menú. Debes seleccionar la primera opción, "dashboard".

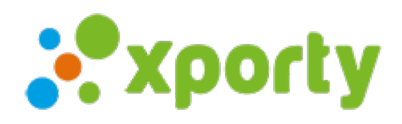

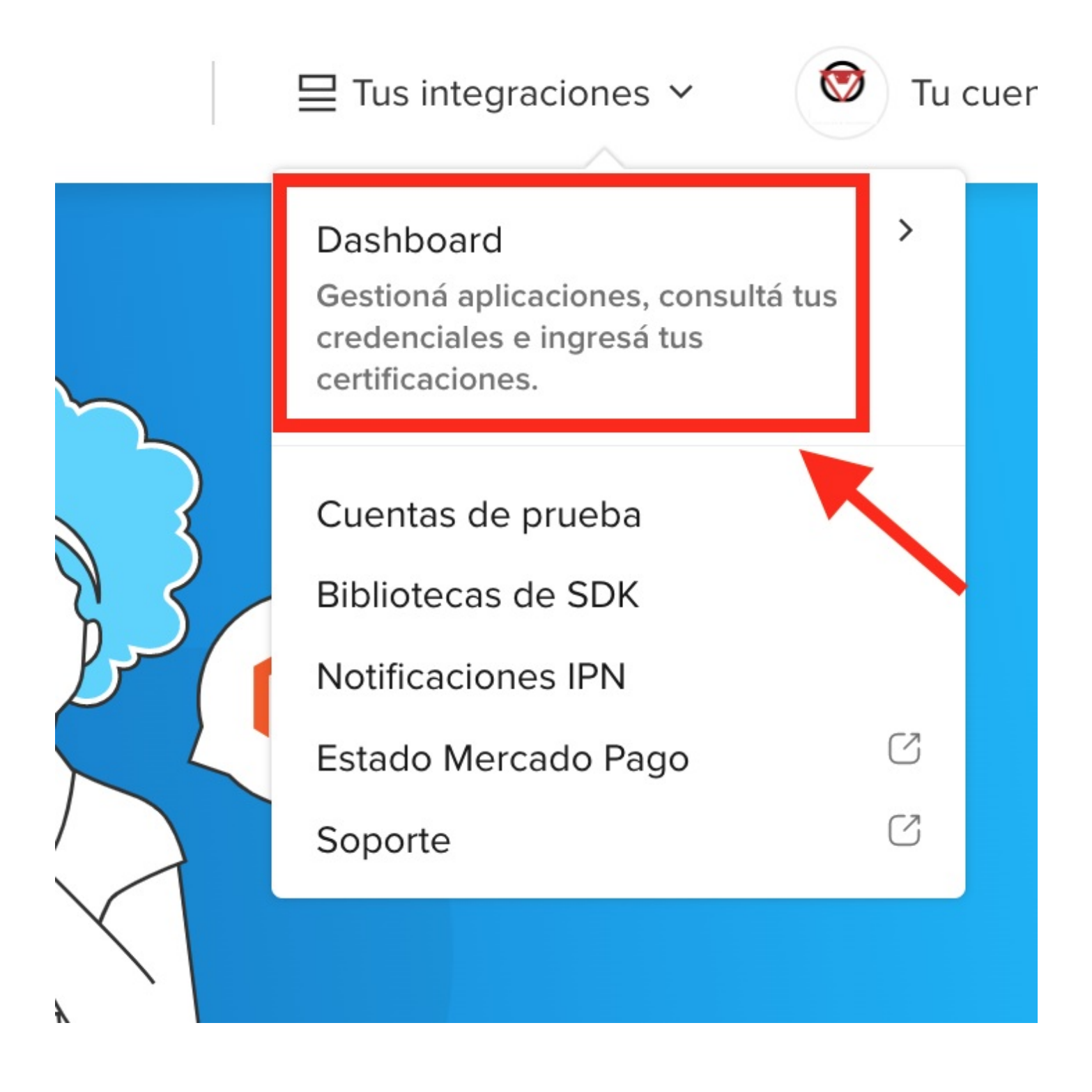

4. Luego, debes crear tu aplicación. Haz click en el botón azul con signo más (+).

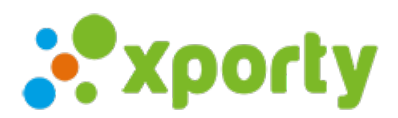

| pago Developers | In                                       | icio Documentación                          | Referencia de API                            | Certificaciones          | Novedades                      |                    | Tu cuenta ~ |
|-----------------|------------------------------------------|---------------------------------------------|----------------------------------------------|--------------------------|--------------------------------|--------------------|-------------|
|                 | 👋 ¡Hola Dan                              | iella Salinas Aroser                        | na Daniella Salina                           | s Arosena!               |                                | User ID: 718425350 |             |
|                 | ¿No eres des<br>Encuentra tus o          | arrollador?<br>credenciales en la sección T | u negocio de tu cuenta c                     | e Mercado Pago.          |                                | ×                  |             |
| F               | Tus aplicacio<br>Por cada aplicación tie | nes un set de credenciales                  | y la posibilidad de config                   | urar tus propias notifi  | caciones.                      |                    |             |
|                 |                                          |                                             |                                              |                          |                                |                    |             |
|                 |                                          |                                             |                                              | +                        | *                              |                    |             |
|                 |                                          |                                             | Todavía no tiene                             | +<br>s aplicaciones crea | k                              |                    |             |
|                 |                                          | Crea tu prim                                | Todavía no tiene<br>era aplicación para empe | s aplicaciones crea      | adas<br>do Pago en tu negocio. |                    |             |

5. A continuación indica el nombre de la aplicación, selecciona "Pagos online" y tipo de integración Checkout API. Autorizar y crear la aplicación.

| S pago Developers | Inicio Documentación Referencia de API Certificaciones Novedades     | $\blacksquare$ Tus integraciones $\checkmark$ | O Tu cuenta 🗸 |
|-------------------|----------------------------------------------------------------------|-----------------------------------------------|---------------|
|                   | Xporty                                                               | ~                                             |               |
|                   | Elige un nombre para identificar tus aplicaciones con más facilidad. | 12 / 50                                       |               |
|                   | ¿Qué tipo de solución de pago vas a integrar?                        |                                               |               |
|                   | Pagos online                                                         |                                               |               |
|                   | O Pagos presencial                                                   |                                               |               |
|                   | ¿Estás usando una plataforma de e-commerce?                          |                                               |               |
|                   | ⊖ sí                                                                 |                                               |               |
|                   | • No                                                                 |                                               |               |
|                   | ¿Qué producto estás integrando?                                      |                                               |               |
|                   | CheckoutAPI ~                                                        |                                               |               |
|                   | Modelo de integración (Opcional)                                     |                                               |               |
|                   | Selecciona una opción 🗸                                              |                                               |               |
|                   |                                                                      |                                               |               |

6. Activar credenciales

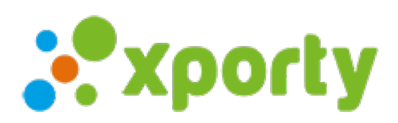

| mercado<br>pago | Developers Inicio                                     | Documentación Referen                             | ncia de API Certificaciones     | Novedades                      | $\Box$ Tus integraciones $\checkmark$ | Tu cuenta ~ |
|-----------------|-------------------------------------------------------|---------------------------------------------------|---------------------------------|--------------------------------|---------------------------------------|-------------|
|                 | Credenciales<br>Las credenciales son las claves única | s con las que identificamos u                     | una integración en tu cuenta. S | Sirven para capturar cobros er | n tiendas online y otras aplica       | ciones.     |
|                 | S<br>Usa estas claves para r                          | oducción<br>ecibir cobros online.                 |                                 |                                |                                       |             |
|                 | Activa tus credenciales para u Activar credenciales   | isarias en tu integración.                        |                                 |                                |                                       |             |
|                 | Credenciales de pro<br>Usa estas claves para s        | <b>ieba</b><br>simular pagos y testear tus integr | raciones.                       |                                |                                       | >           |
|                 | Compartir mis credenciales                            |                                                   |                                 |                                |                                       | >           |

## 7. Obtener las credenciales de producción.

• Mis credenciales > Credenciales de producción

| redenciales de producción                                  |        |
|------------------------------------------------------------|--------|
| Public Key<br>APP_USR-69afa6c8-3a57-4ac8-9414-d80ef1fb41ad |        |
| Access Token                                               | :<br>• |

8. Añadir la información en nuestra plataforma En el apartado métodos de pago pulsa en "Añadir", selecciona Mercado Pago y añade la información.

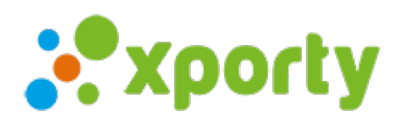

| Nuevo método de pago     |                 |
|--------------------------|-----------------|
| Nombre *                 |                 |
| Ej. TPV 1, Stripe 1, etc |                 |
| TPV Virtual              |                 |
| Stripe (+ info)          |                 |
| MercadoPago (+ Into)     |                 |
| Public Key               |                 |
|                          |                 |
| Access Token             |                 |
|                          |                 |
| País                     |                 |
| Argentina                | ~               |
|                          |                 |
|                          | Guardar cambios |
|                          |                 |